### enterprise europe network

#### Automatic template to support the analysis of Feedback Questionnaires

Palermo, 25 January 2018

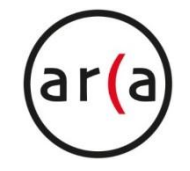

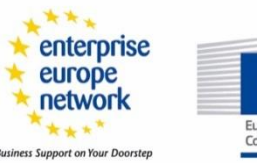

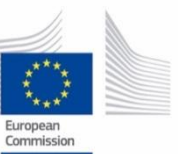

een.ec.europa.eu

### **Good practice Aim**

to perform automatically with the aid of a preset model the phases of:

- data processing
- graphics
- data analysis
- reading of results

# every time a feedback questionnaire is delivered to clients

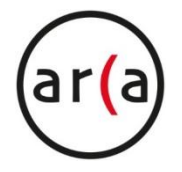

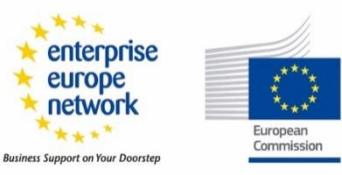

### **GP** results

- Assessment of the level of customer satisfaction
- Knowledge of needs and expectation clients have for Enterprise Europe Network (EEN) services
- Development of a menu for the gold and silver services
- Improvement of those processes & services that meet the expectations of the customer (how your organisation is in terms of quality, efforts, strength or weakness)

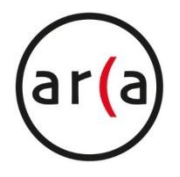

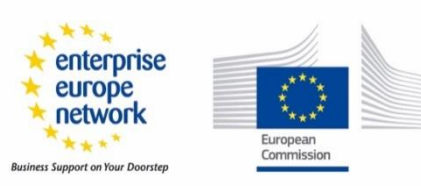

### **Preparatory steps for the GP**

- Arrangement of the feedback questionnaire
- Delivering of questionnaires
- Gathering of data

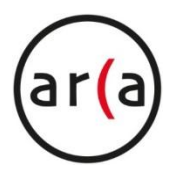

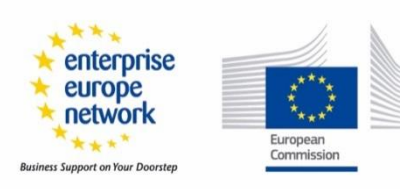

## Arrangement of the feedback questionnaire: structure and scale

- Expectation: what the client expected from the EEN services
- **Perception**: what was the client's opinion of the services provided (Perception of Service).
- Importance: how important for the client was the service provided by the EEN organisation.
- Survey Scale: 1(low/unsatisfied) up to 7 (high/very satisfied)

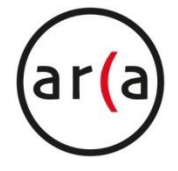

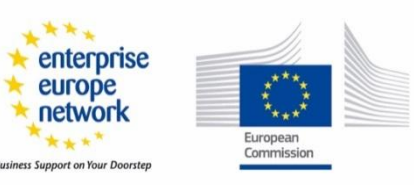

## Example

#### QUESTIONNAIRE

| 1 SEDVICES FOR TECHNOLOGICAL TRANSFER | EXPECTATION | SATISFACTION | IMPORTANCE |
|---------------------------------------|-------------|--------------|------------|
| TSERVICES FOR TECHNOLOGICAL TRANSFER  | [17]        | [17]         | [17]       |
| 1.1 Company <u>visits</u>             | 5           | 6            | 5          |
| 1.2 Technology Requests/Offers        | 7           | 7            | 7          |
| 1.3 Technology watching               | 4           | 3            | 3          |
| 1.4 Brokerage Events                  | 7           |              | 7          |
| 1.5 Assistance during negotiation     | 6           | 6            | 6          |

|     | 2 INFORMATION SERVICES | EXPECTATION | SATISFACTION | IMPORTANCE |
|-----|------------------------|-------------|--------------|------------|
|     | 2 INFORMATION SERVICES | [17]        | [17]         | [17]       |
| 2.1 | Bulletins              | 4           | 4            | 5          |
| 2.2 | Web site               | 6           | 5            | 6          |
| 2.3 | Workshop and events    | 6           | 6            | 6          |

#### How to use this GP

- The preset model is based on a certain number of sheets inside a unique excel file
- The structure of the file is the sequent:
  - a sequence of couple of sheets (a couple for every question e.g.: 1.1 visits and visits)
  - a final sheet where all the results will be gathered and ordered after all data will be inserted in the respective sheet

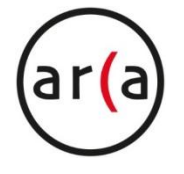

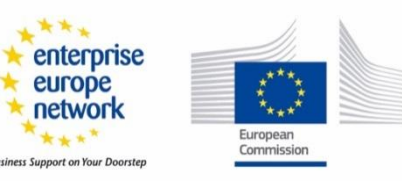

## First sheet in the couple corresponding to the first question

| 1.1 | Company vi | sits        |              |            |      |         |         |         |                   |
|-----|------------|-------------|--------------|------------|------|---------|---------|---------|-------------------|
|     |            |             | Ranking (sum | ) =        | 16   |         |         |         | Show Occurrences  |
|     |            |             | Ranking (ave | rage) =    | 1,63 |         |         |         |                   |
|     |            |             |              |            |      |         |         |         | Target Sheet Name |
| n.  | Company    | Expectation | Perception   | Importance |      | Ranking | plot(x) | plot(y) | Visits            |
| 1   | client 1   | 5           | 6            | 5          |      | 5       | 1       | 5       |                   |
| 2   | client 2   | 2           | 7            | 7          |      | 35      | 5       | 7       |                   |
| 3   | client 3   | 7           | 2            | 5          |      | -25     | -5      | 5       |                   |
| 4   | client 4   | 7           | 1            | 7          |      | -42     | -6      | 7       |                   |
| 5   | client 5   | 6           | 5            | 4          |      | -4      | -1      | 4       |                   |
| 6   | client 6   | 5           | 6            | 7          |      | 7       | 1       | 7       |                   |
| 7   | client 7   | 4           |              | 7          |      | 0       | 0       | 0       |                   |
| 8   | client 8   | 4           | 3            | 4          |      | -4      | -1      | 4       |                   |
| 9   | client 9   | 4           | 1            | 4          |      | -12     | -3      | 4       |                   |
| 10  | client 10  | 7           | 3            | 2          |      | -8      | -4      | 2       |                   |
| 11  | client 11  | 3           | 7            | 1          |      | 4       | 4       | 1       |                   |
| 12  | client 12  | 2           | 7            | 2          |      | 10      | 5       | 2       |                   |
| 13  | client 13  | 4           | 5            | 4          |      | 4       | 1       | 4       |                   |
| 14  | client 14  | 5           | 5            | 5          |      | 0       | 0       | 5       |                   |
| 15  | client 15  | 1           | 2            | 1          |      | 1       | 1       | 1       |                   |
| 16  | client 16  | 1           | 7            | 7          |      | 42      | 6       | 7       |                   |
| 17  | client 17  | 6           | 7            | 3          |      | 3       | 1       | 3       |                   |
| 18  | client 18  | 1           |              | 1          |      | 0       | 0       | 0       |                   |
| 19  | client 19  | 5           |              | 5          |      | 0       | 0       | 0       |                   |
| 20  | client 20  | 6           |              | 6          |      | 0       | 0       | 0       |                   |
|     |            |             |              |            |      |         |         |         |                   |
|     | MEDIA      | 4,25        | 4,63         | 4,35       |      |         |         |         |                   |

#### Where:

- All the cells with a blue label are calculated
- The Ranking for the services is: (Perception - Expectation) x Importance

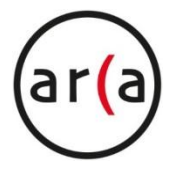

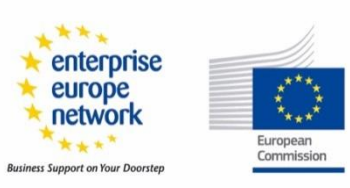

#### To make the sheet work (for every sheet):

- Inserting data in the sheet (values for Expectation, Perception, Importance)
- Execute the automatic procedure clicking on the button:
  - "Show Occurrences": this will make calcolous automatically and will produce the graphics.

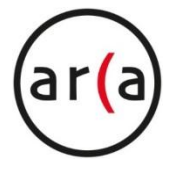

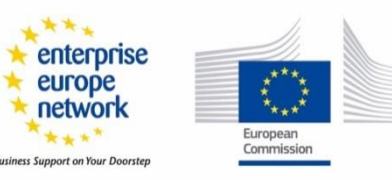

## Second sheet in the couple corresponding to the first question

| <u></u> |                 |              |            |  |  |  |
|---------|-----------------|--------------|------------|--|--|--|
|         | Company         |              |            |  |  |  |
|         |                 |              |            |  |  |  |
|         | Satisfaction    | Importance   | Occurrence |  |  |  |
|         | -6              | 7            | 1          |  |  |  |
|         | 6               | 7            | 1          |  |  |  |
|         | 5               | 7            | 1          |  |  |  |
|         | -5              | 5            | 1          |  |  |  |
|         | 5               | 2            | 1          |  |  |  |
|         | -4              | 2            | 1          |  |  |  |
|         | 4               | 1            | 1          |  |  |  |
|         | -3              | 4            | 1          |  |  |  |
|         | 1               | 7            | 1          |  |  |  |
|         | 1               | 5            | 1          |  |  |  |
|         | -1              | 4            | 2          |  |  |  |
|         | 1               | 4            | 1          |  |  |  |
|         | 1               | 3            | 1          |  |  |  |
|         | 1               | 1            | 1          |  |  |  |
|         | 0               | 5            | 1          |  |  |  |
|         |                 |              |            |  |  |  |
|         |                 |              |            |  |  |  |
|         |                 |              |            |  |  |  |
|         |                 |              |            |  |  |  |
|         |                 |              |            |  |  |  |
|         | To              | tal answers  | 16         |  |  |  |
|         | Occurrences sum |              |            |  |  |  |
|         | 6               | 1            | 9          |  |  |  |
|         |                 | Satisfaction |            |  |  |  |
|         | <0              | 0            | <0         |  |  |  |
|         | 38%             | 6%           | 56%        |  |  |  |
|         |                 |              |            |  |  |  |

- A

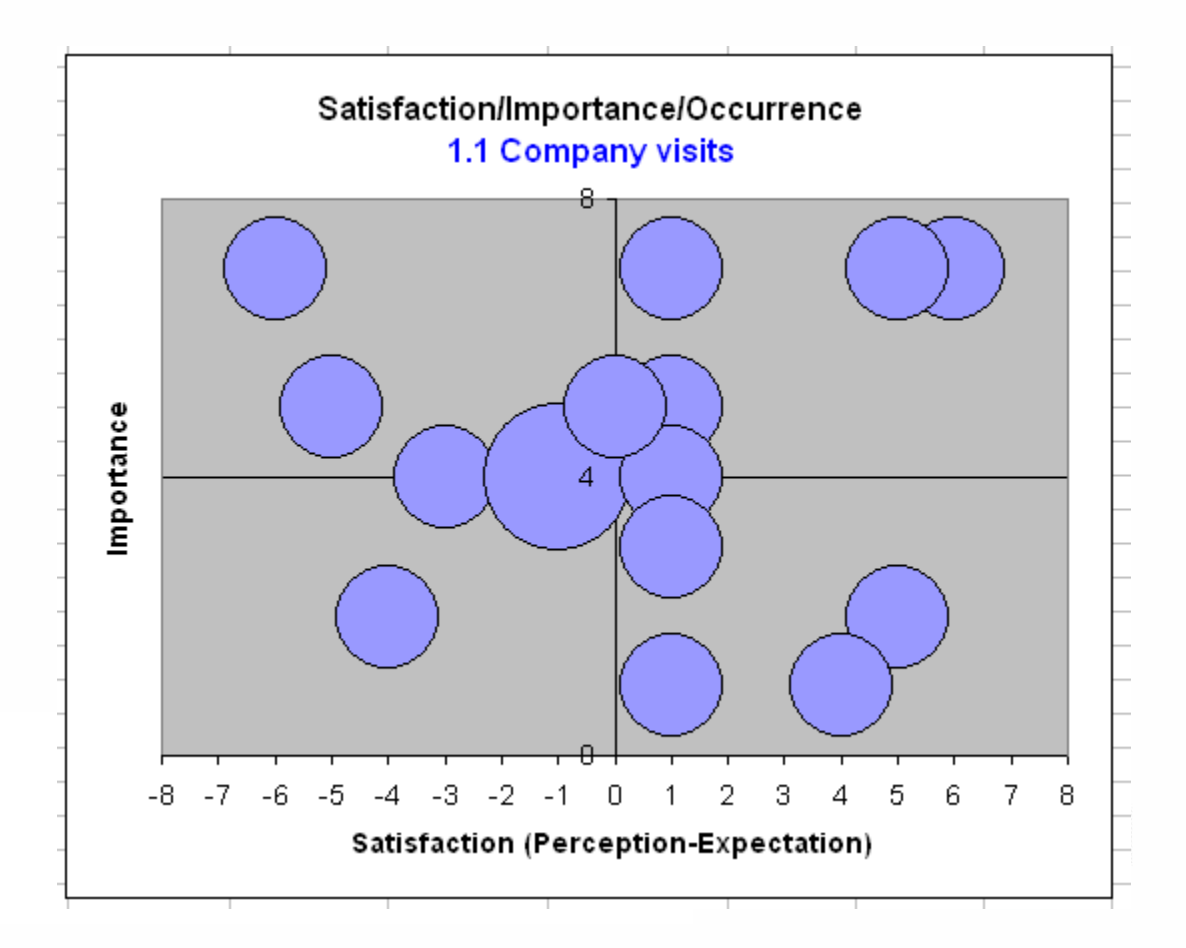

#### Where:

- All the cells with a blue label are calculated
- Occurrences are necessary for the bubble charts
- Satisfaction is:
  - Red if < 0
  - Yellow if = 0
  - Green if > 0

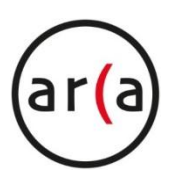

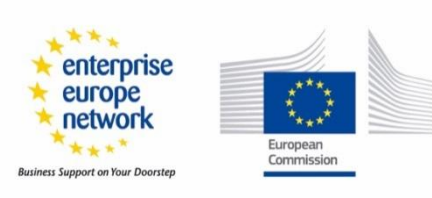

## Analysis of results according to ranking (1/3):

A service is perfect (gold) when: Perception = Expectation for every value of Importance

#### A service is of high satisfaction (silver) when: Perception >= Expectation and the ranking is high

A service is of low satisfaction when:

Perception < Expectation and ranking is low

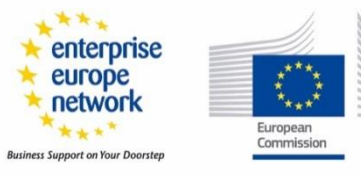

#### Analysis of results according to the Satisfaction / Importance Matrix (2/3):

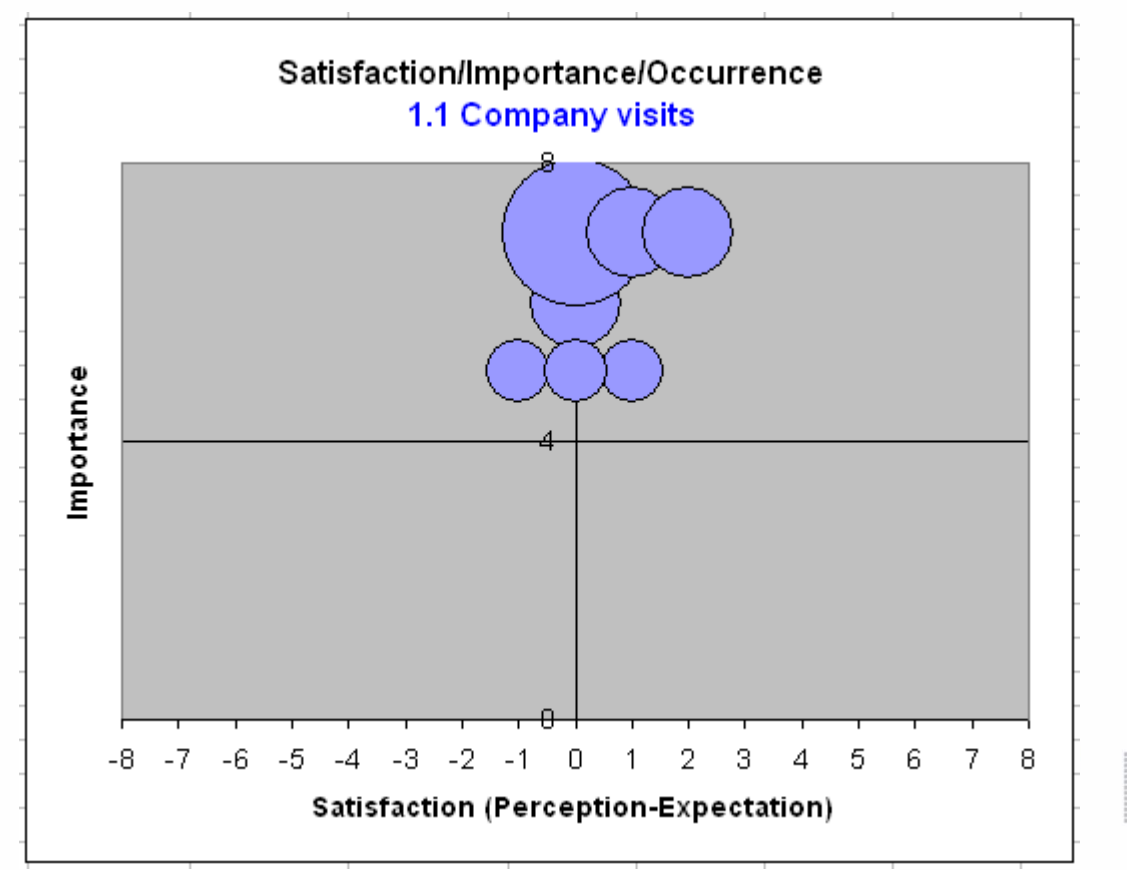

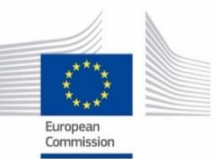

een.ec.europa.eu

#### Analysis of results according to the Satisfaction / Importance Matrix (3/3):

Satisfaction / Importance Matrix

|            | Satisfaction (Expectation - Perception)                                     |                                           |  |  |  |  |
|------------|-----------------------------------------------------------------------------|-------------------------------------------|--|--|--|--|
| Importance | Low                                                                         | High                                      |  |  |  |  |
| High       | Attributes that need attention – areas • where priorities should be focused | Current organisation strengths            |  |  |  |  |
| Low        | Low Priority                                                                | Unnecessary strengths – possible overkill |  |  |  |  |

<sup>\*</sup> Adapted from: Alan Dutka. AMA Handbook for Customer Satisfaction. (Illinois: NTC Publishing Group, 1994).

ee

#### **GP** customization

- In order to create a couple of sheets use keys <ctrl n>
- In the first sheet of the couple substitute 'n.m New question' with your number and question name (e.g. '1.1 Company visits')
- In order to automatically customize the second sheet and the "Services-Attributes Ranking" sheet use keys

European Commission

## Thank you

Anna Sangiorgi, Consorzio Arca <u>asangiorgi@consorzioarca.it</u> <u>een.ec.europa.eu</u> <u>www.een-italia.eu</u> <u>www.bridgeconomies.eu</u>

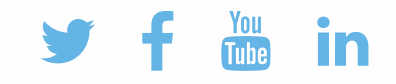

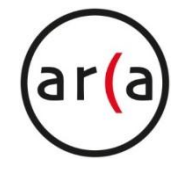

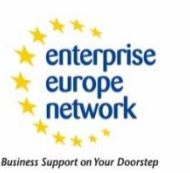

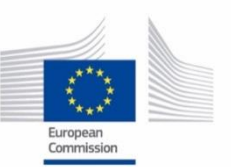

een.ec.europa.eu